## **Student Login Information for Google Classroom**

## If your student is using a JSD Chromebook, sign in as follows: Sign into your Chromebook Open the Chromebook. You will see a signin window. Enter your email Enter your student's namekey rogerjos000 @my.jordandistrict.org The namekey is the portion before the @ More Options sign in your student's email. For example, we will use a student named Joshua Rogers: Google • Josh's email address is rogerjos000@my.jordandistrict.org • Josh's namekey is rogerjos000(namekey) • Josh's email address is on Skyward It consists of the first 5 letters of last name. 3 letters of the first name, and 3 numbers) Press the "Next" button You may see a user agreement. Lorem ipsum dolor sit amet, consectetur adipiscing elit, sed do ekusnod bempor incitidunt ul labore el dolore magna aliqua. Ut enim ad minim vertarn, quis nostrud executation ultamoo laborts nili ut aliquip ex ee conrrodo consequat. Duis aute inue dolor in regretendente in volupato vetir esso cilium dolore eu fugiat nulla pariatur. Excepteur sint occasoat oupdatot non proteient, sunt in cuipe qui officia deserunt molit anim id est laborum. Lorem ipsum dolor sit amet, consectenur adipiscing elit, sed do ekumod tempor incididunt ul labore et dolore magna aliqua. Lit entim ad minim vertiam, quis mostinud exercitazion ultarno laborts nisi ut aliquip as au commodo conseque. Duita aute inure dolor in reprehendent in voluptate vetit esse cilium dolore eu fugiat nulla pariatur. Exceptora sint occasca cupidatat non proident, sunt in colpa qui officia diserunt molitit amini el esti laborum. Lorem i poru dolor si amune, consectetari on diposcing elit, sed do If so, click on Agree. culpa qui officia desenunt molit animi id est laborum Lorem ipsum dolur sit ame, consectentur adipscing elit, sed do elumnot tempor incididunt ut labore editore magna aliqua. Ut enimi ad minimi variase, qua institui di esercitazioni ullarno laborin nisi ut aliquipe se e commodo conseguat. Duis aute inure dolor in reprethendenti in voluptate vetit esse cilium dolore eu fugiot nulla pariatur. Exceptorar sint cocacacia cupidatati non provident, sunt in culpa qui officia desenunt moliti asimi id esti laborum Lorem ipsum dolori si ameri, consectati cu adipscing elit, sed do elumnot tempor incididunt ut labore et dolore magna aliqua. Ut enim ad minimi variane, quis nontrud esercitazioni ultimo laboris ni ut aliquip ex ea commodo conseguat. Duis aute inure dolori in repretendenti in voluptate velit esse cilium dolore eu fugiar nulli pariatur. Exceptorar sint cocacacia cupidatati non providenti, sunt culpa qui officia desenunt moliti anim id est laborum AGREE

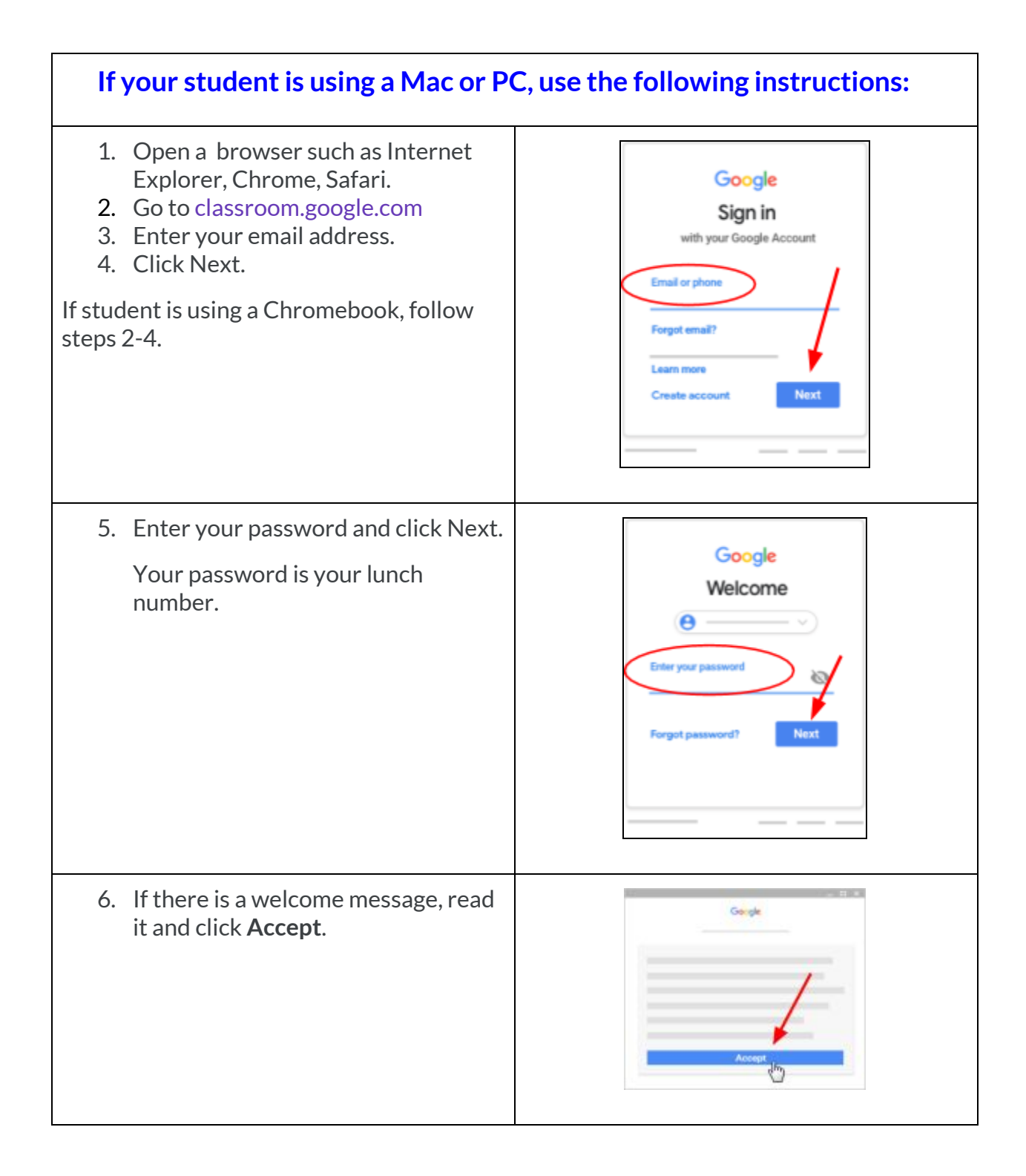

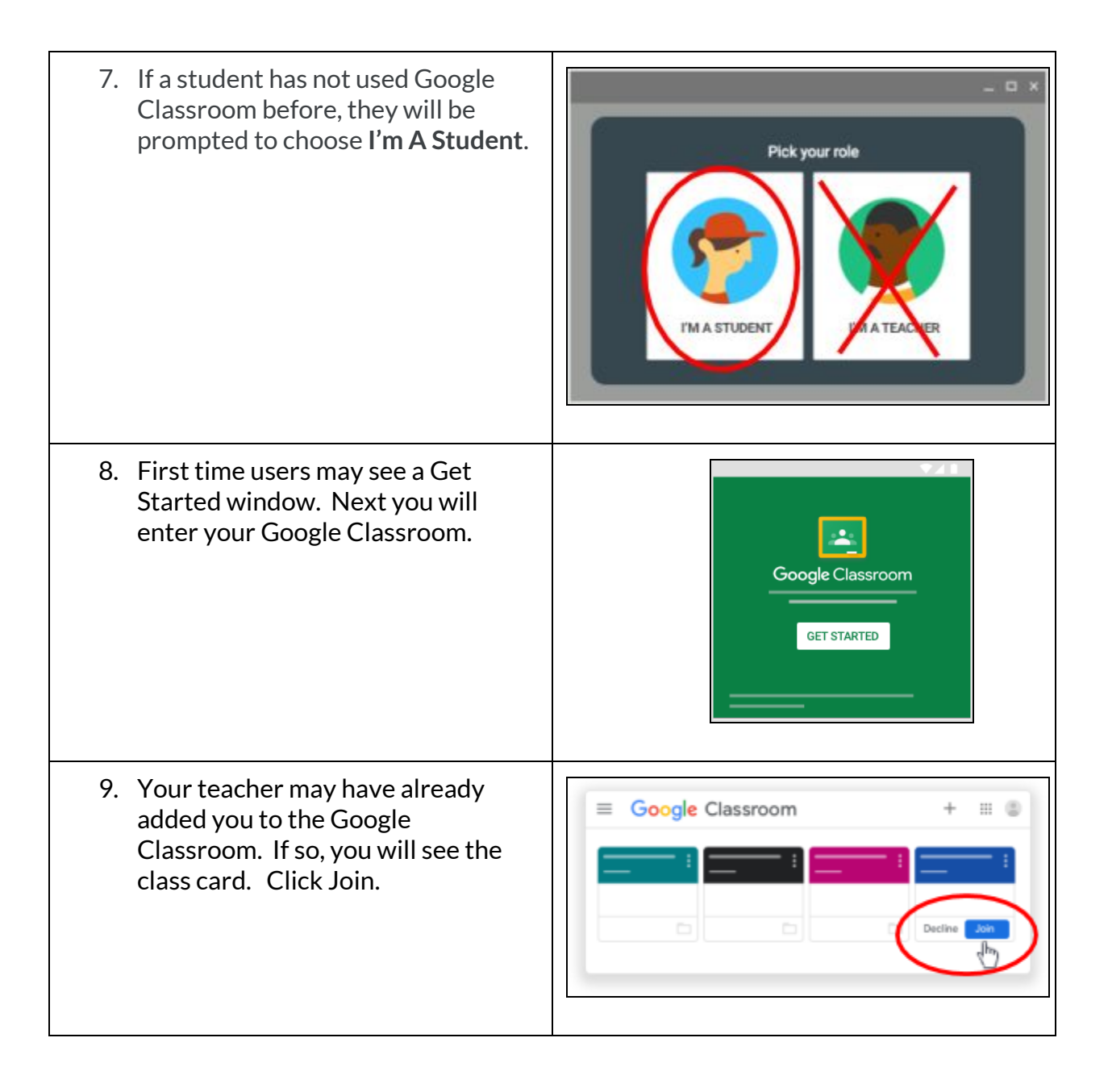

| <ul> <li>10. The other method to enter your class is to use a code. Your teacher may provide you with a code to join the class. If so: <ul> <li>a. Click the + sign</li> <li>b. Click Join class</li> <li>c. Enter the code</li> </ul> </li> </ul> | Enter class code to join.<br>Enter code here<br>CANCEL JOIN                                                                                                    |
|----------------------------------------------------------------------------------------------------|----------------------------------------------------------------------------------------------------|
| <ul><li>11. You may see one or more classes such<br/>as Math, Language Arts, Science, etc.</li><li>Click on a class to see your assignments,<br/>notes from your teacher, resources, and<br/>more.</li></ul>                                       | France     Image: Crasher S Social Studies     Image: Crasher S Social Studies     Image: Crasher S Social Studi |